## **Two-Factor Authentication with SMS**

Two factor authentication enables you to provide extra security to your Concordia account, by requiring not only something you 'know' (password) but also something you 'have' (mobile phone) in order to successfully login.

A popular way to implement two-factor is through SMS text messaging. Any time you attempt to login, a PIN code will be sent by way of SMS to a pre-configured phone number. Someone not in possession of that phone will be unable to login even if they know your password.

The mobile app option is an even more secure way to setup your account if you have a smartphone.

Note: All SMS messages sent for Concordia two-factor authentication will come from 587 609 8002

## Setup

Before you can begin to use two-factor you must setup your account with a phone number to send SMS messages to. You must have your phone with you to set this up.

1. Begin by browsing to <u>https://onlineservices.concordia.ab.ca/</u>, logging in, and going to the Change Password page.

There you will see options for managing your two-factor authentication.

| TWO-FA                                   | CTOR AUTHENTICA                                                                           | TION                                                                                                    |                                                                    |
|------------------------------------------|-------------------------------------------------------------------------------------------|----------------------------------------------------------------------------------------------------|--------------------------------------------------------------------|
| Two-factor authen<br>authentication to y | tication provides you with more security by<br>your account, please select your desired t | r adding an extra verification step when you login t<br>wo-factor authentication method below and follow t | o your account. To add two-factor<br>the instructions that appear. |
| Please select yo                         | our desired two-factor authentication m                                                   | ethod                                                                                                    |                                                                    |
| Please select                            | ~                                                                                         |                                                                                                    |                                                                    |
| Your Devi                                | ices                                                                                      |                                                                                                    |                                                                    |
| Serial                                   | Description                                                                               | Last Used                                                                                                  | Action                                                             |

If there are no devices listed under "Your Devices", two-factor is not enabled on your account.

2. From the drop-down select "SMS" and fill in a description (optional) and the phone number.

| Please select your desired two                                                                                         | -factor authentication method                                                                                  |
|----------------------------------------------------------------------------------------------------|----------------------------------------------------------------------------------------------------|
| SMS Text 🗸                                                                                                    |                                                                                                    |
| Option 2: SMS Tex                                                                                                    | <t< td=""></t<>                                                                                                |
| <ol> <li>Optionally enter a descript</li> <li>Enter the phone number th</li> <li>Click the Add Device butto</li> </ol> | ion for your device.<br>Iat you would like to use to receive the 6 digit number.<br>n to register your device. |
| Device Description (optional):                                                                                         | My phone                                                                                                    |
| Phone Number:                                                                                                    | 123 456 7890                                                                                                   |
| ADD DEVICE                                                                                                    |                                                                                                    |
| Vour Dovicos                                                                                                    |                                                                                                    |

3. Click Add Device

4. In order to add your phone to the system, a validation step will occur. You will be sent a text message to your mobile phone with a six digit code that must be entered in the prompt on the website.

| Please enter the 6 digit r | number that was sent to your device. |       |
|----------------------------|--------------------------------------|-------|
| •••••                      | SUBMIT                               |       |
|                            |                                      |       |
|                            |                                      | CLOSE |

5. Once you submit the code you received, and click the Submit button, your phone will be added to the system and your account will be enabled for two-factor authentication.

| Your Device  | 25           |             |           |                                   |  |
|--------------|--------------|-------------|-----------|-----------------------------------|--|
| Serial       | Phone Number | Description | Last Used | Action                            |  |
| PISM00014EEF |              | My phone    |           | DISABLE TWO-FACTOR AUTHENTICATION |  |

## Using Two-Factor Authentication

Once two-factor authentication is enabled on your Concordia account it adds just one brief step to the single sign on login process.

After entering your username and password, the login page will prompt you to enter the PIN code that was sent to your phone as seen below.

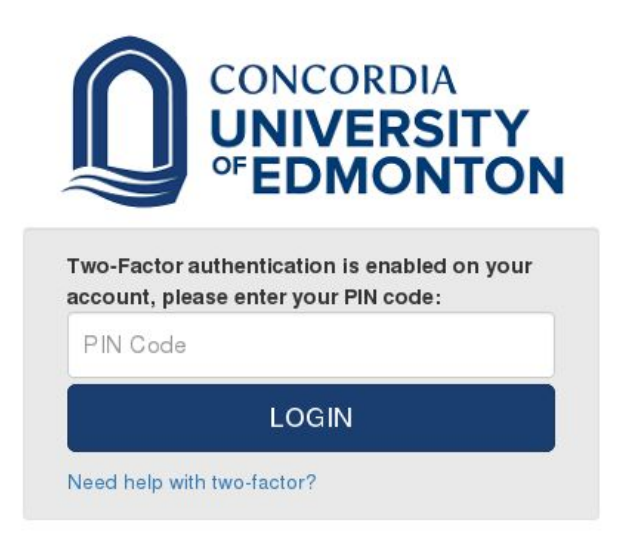

Once you successfully enter the PIN code that was sent to your phone, your login will be completed.

## **Getting Help**

If you enable two-factor authentication and attempt to login without access to one of your configured devices, you will not be able to login. If you have permanently lost access to all of your configured two-factor devices, you will need to speak with IT Services to regain access to your account.

IT Services can be reached at 780 479 9316 or helpdesk@concordia.ab.ca as well as in the Arnold Guebert Library in L356.